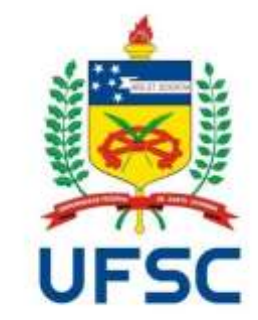

# Manual para solicitar o Termo Aditivo

## Passo a passo de como utilizar o SIARE

## **Informações importantes**

• Em que situações pode ser utilizado o termo aditivo?

Entre outros, segundo a resolução normativa dos estágios na UFSC N° 73/2016/Cun. Poderão ser alterados por meio de aditivos até o último dia de vigência do termo de compromisso (TCE):

- Valor da bolsa mensal e do auxílio-transporte;
- Carga horária semanal;
- Período de realização do estágio;
- Recesso a que tem direito o estagiário;
- Número da apólice de seguro de acidentes pessoais, CNPJ e razão social da seguradora;
- Plano de atividades de estágio compatível com o Projeto Pedagógico do Curso;

## **Informações importantes**

• O que fazer com o termo aditivo emitido pelo SIARE?

O Termo Aditivo gerado pelo SIARE - deverá ser enviado para avaliação e aprovação do coordenador de estágio.

Após avaliação e aprovação da documentação pelo coordenador de estágio do curso, você receberá um e-mail de confirmação.

Você deve então acessar o SIARE, imprimir as vias necessárias (referente ao número de campos para assinatura), colher as assinaturas e distribuí-las.

## **Informações importantes**

**Atenção:** A última pessoa a assinar o documento deve ser o Coordenador de Estágios do Curso, para que este dê baixa da documentação no SIARE.

Ao menos uma cópia de cada documento referente ao estágio deve ser entregue na Secretaria de Estágios.

**OBS:** Atente-se aos procedimentos extraordinários estabelecidos pelo DIP tendo em vista a suspensão das atividades presenciais e as medidas adotadas pela UFSC quanto à prevenção da COVID19.

# Passo a passo

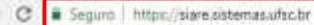

#### 🖽 Apps 🗲 SIGAE - Sistema de 🗌

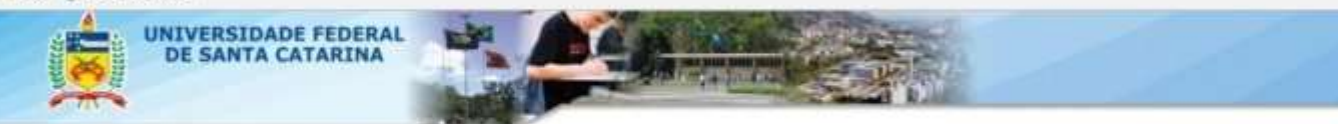

SIARE - Sistema de Informação para Acompanhamento e Registro de Estágios

Bern vindo ao 51ARE,

O acesso ao sistema é através da tela de login da autenticação centralizada.

Clique aqui para entrar na tela de login e acessar o sistema

Abaixo temos opções disponíveis para toda a comunidade:

Cálculo de Recesso

Listagem de Coordenadorias de Estágio

Em caso de dúvidas, incidentes ou sugestões, entre em contato com o DIP-PROGRAD.

Tendo todas as informações em mãos é possível iniciar o cadastro no SIARE. Para isso, acesse o site <u>https://siare.sistemas.uf</u> <u>sc.br</u> e em seguida, clique para fazer o login e acessar o sistema.

## SIARE - Autenticação

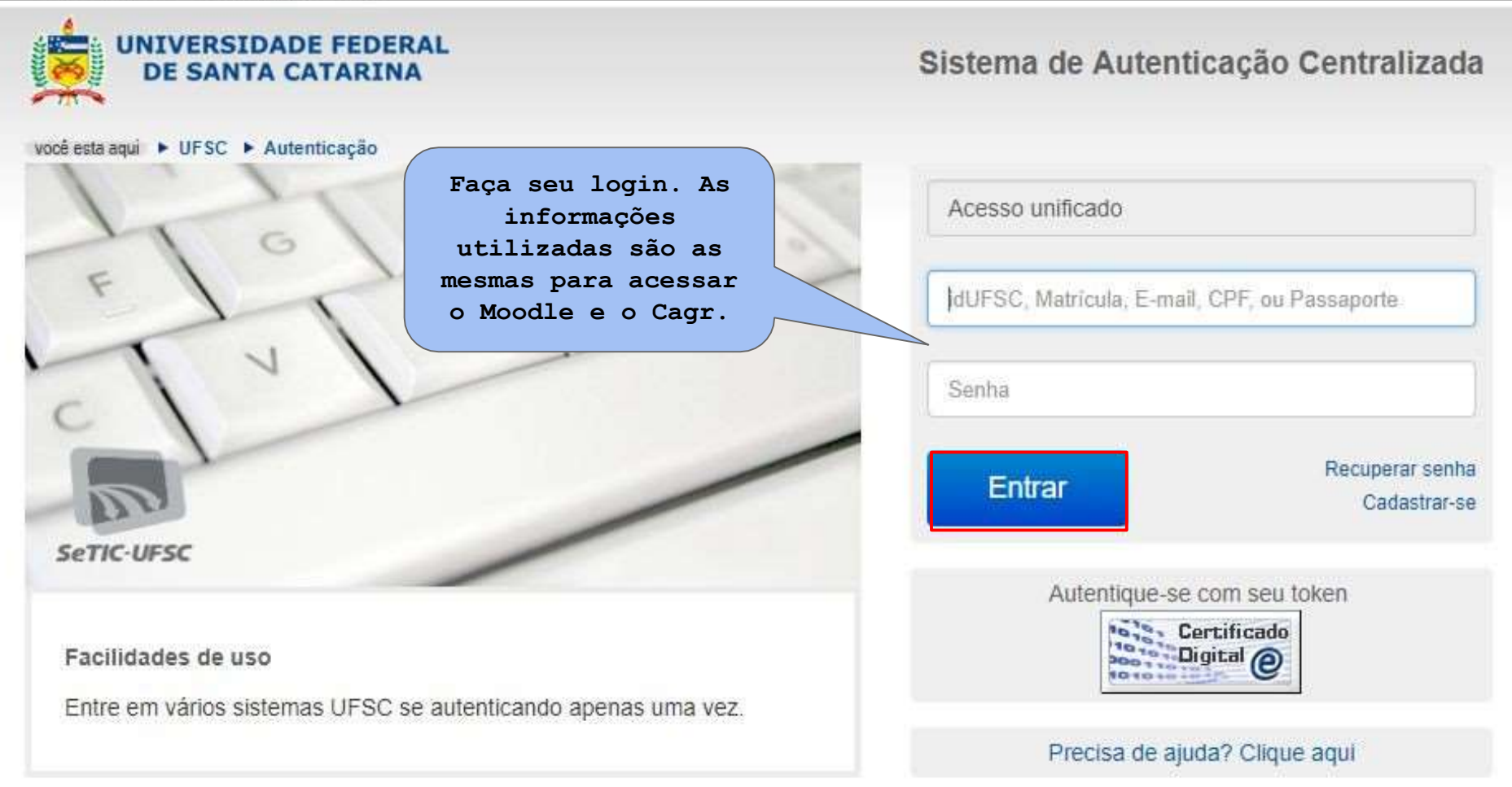

### SIARE - Sistema de Informação para Acompanhamento e Registro de Estágios

Aqui você terá três opções para escolher. Clique na frase explicativa referente ao Termo Aditivo, conforme indicado na imagem abaixo.

Em caso de dúvidas, incidentes ou sugestões , entre em contato com a Secretaria de Estágios do Campus. **Contatos disponíveis em nossa página** https://estagios.blumenau.ufsc.br/

## 2) Termo aditivo

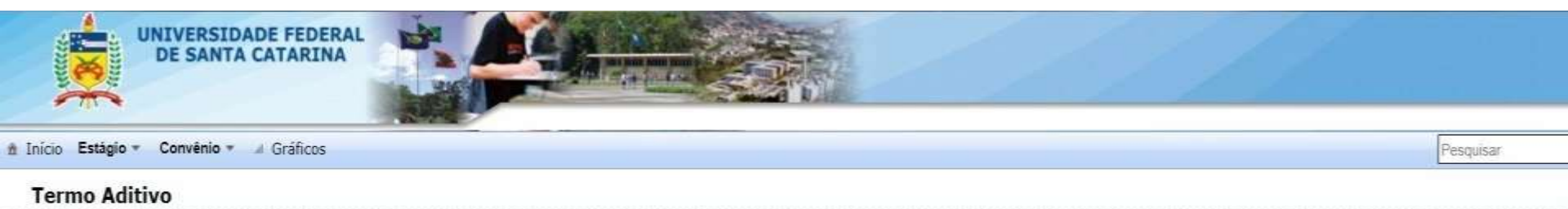

| TCE \$  | Situação 🗘 | Data de registro 🗘 | № do Aditivo 🗘 | Observação do(a) Coordenador(a) 🗘 | Download | Termo<br>Aditivo | Detaihes | Modificações |
|---------|------------|--------------------|----------------|-----------------------------------|----------|------------------|----------|--------------|
| 2006205 |            |                    |                |                                   |          | 0                | 0        |              |

Caso necessite fazer alguma alteração nos dados do TCE, como mudança de escola/local de atuação na empresa, mudança de supervisor, alteração de carga horária e alteração da data de finalização de estágio, clique em "Solicitar Termo Aditivo" e preencha os campos que correspondem a alteração a ser realizada.

# Para esclarecer eventuais dúvidas contate:

Coordenador(a) de estágios do seu curso: https://estagios.blumenau.ufsc.br/coordenadores/

> Secretária de estágios: Daniela Tripodi Leonardi estagios.bnu@contato.ufsc.br

> Telefone Direto: (48) 3721-3381 (WhatsApp)